## **Duplicates Report**

To run the Duplicates Report, select 'All Reports' from the Reports menu

| GHG Inventory Report                      |
|-------------------------------------------|
| Actuals Vs Estimate                       |
| Activity Indicator                        |
| Measurement e Register                    |
| Organisation and Asset Total<br>Usage/Cos |
| Interactive Inventory Report              |
| Portfolio Reports                         |
| IP Admin Reports                          |
|                                           |

All Reports...

Admin

 Duplicates

 Find Data Gaps

 Dev es with Estimates Only

 As:
 Zero Data Report

 At
 sis

 At
 oning Usage

 D
 riance Report

 I
 ata Entry via Email (DDEVE)

e Inventory Report

vity Data Report

archy Report

Then, select the Duplicates Report from the "Analysis" group Actuals Vs Estimates (with Org Hierarchy)

Organisation and Asset Total Usage/Cost

Organisation Hierarchy Monthly Usage by Pedigree

Asset Hierarchy Monthly Usage

Combined View

Monthly Asset Direct Data Report

Supplier Device Asset by Month Report

Usage - Totals

GHG Inventory Report

Multi-comparison

Profile Chart

Activity Indicator Report

Monthly Quantity Cost CO2e

Solar Report

Asset Attributes Register

Measurement Device Register

Measurement Device Attributes Register

Organisation Register

Organisation Attributes Register

Relationship Register

Relationship Attributes Register

Relationship Person Register

Asset / Relationship Attributes

For Upload

Attributes Extract

Person Type Extract

Dashboard

Configure Dashboard

Report Content

Find Report Content

Add FRD Report Content

Water and Energy Performance Report

Monthly Water and Energy Performance Report

Public Environment Report

Waste Report

IP Admin Reports

Portfolio Reports

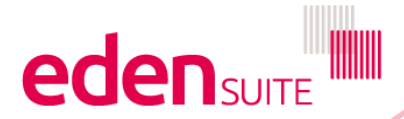

https://dse.edensuite.com.au/CarbonInsight/rest/controller/reports/solarReport

## **Duplicates Report**

## **Duplicates Report**

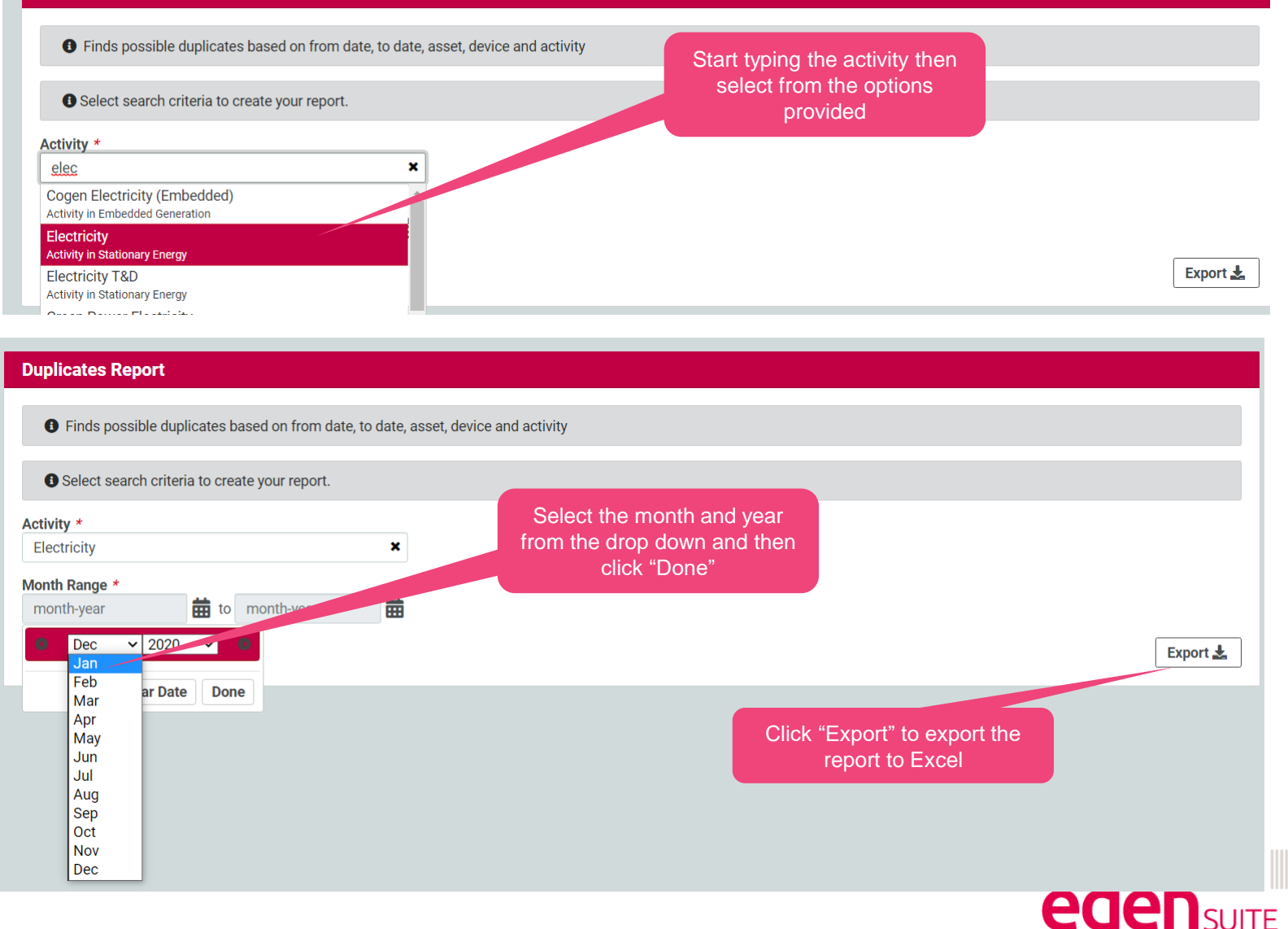

## **Duplicates Report**

Shows the month range of the record that might be a duplicate

Shows the pedigree of the record – often you will have 2 records of different pedigrees for the same month – the higher pedigree will be used so non need to change anything

Shows if the records is accepted/pending/rejected – only accepted records are used for reporting

Shows the asset reported on

|    | А          | В           | С                       | D        | E         | F     | G           | Н           |          | J          | К         | L                | М         | N           | 0          | Р |
|----|------------|-------------|-------------------------|----------|-----------|-------|-------------|-------------|----------|------------|-----------|------------------|-----------|-------------|------------|---|
| 1  | Possible L | blicate RAD | s: Ja <sup>.</sup> 19 t | o Dec-19 | )         |       |             |             |          |            |           |                  |           |             |            |   |
| 2  | From Date  | Fo Date     | Asset Nar               | Device I | Primary A | Prima | Activity N  | Pedigree    | Pedigree | Descriptic | Source Sy | Status           | Created [ | Radi Code   | Radi Value |   |
| 3  | 01-Jun-19  | 30-Jun-19   | A Hospital              | VCCCSI   | NMI       | VCCC  | Electricity | Actual : Su | 1        | supplier = | ELECTRIC  | Accepted         | 2019-07-0 | Cost-Elect  | 20284.99   |   |
| 4  | 01-Jun-19  | 30-Jun-19   | A Hospital              | vcccsi   | NMI       | VCCC  | Electricity | Actual : Su | 1        | supplier = | ELECTRIC  | Accepted         | 2019-07-0 | Qty-Electri | 81404.90   |   |
| 5  | 01-Jun-19  | 30-Jun-19   | A Hospital              | VCCCS    | NMI       | VCCC  | Electricity | Actual : Su | 1        | supplier = | ELECTRIC  | Accepted         | 2019-07-0 | Qty-Offpea  | 43076.00   |   |
| 6  | 01-Jun-19  | 30-Jun-19   | A Hospital              | VCCCS    | NMI       | VCCC  | Electricity | Actual : Su | 1        | supplier = | ELECTRIC  | Accepted         | 2019-07-0 | Qty-PeakE   | 38329.00   |   |
| 7  | 01-Jun-19  | 30-Jun-19   | A Hospital              | VCCCS    | NMI       | VCCC  | Electricity | Estimated   | 4        | Estimation |           | Accepted         | 2019-06-2 | Cost-Elect  | 17385.05   |   |
| 8  | 01-Jun-19  | 30-Jun-19   | A Hospital              | VCCCS    | NMI       | VCCC  | Electricity | Estimated   | 4        | Estimation |           | Accepted         | 2019-06-2 | Qty-Electri | 77021.76   |   |
| 9  | 01-Jun-19  | 30-Jun-19   | A Hospital              | VCCCS    | NMI       | VCCC  | Electricity | Estimated   | 4        | Estimation |           | Accepted         | 2019-06-2 | Qty-Offpea  | 39965.00   |   |
| 10 | 01-Jun-19  | 30-Jun-19   | A Hospital              | VCCCS    | NMI       | VCCC  | Electricity | Estimated   | 4        | Estimation |           | Accepted         | 2019-06-2 | Qty-PeakE   | 37057.00   |   |
| 11 | 01-Jun-19  | 30-Jun-19   | B Hospital              | 6203773  | NMI       | 62037 | Electricity | Actual : Su | 1        | supplier = | ELECTRIC  | Accepted         | 2019-07-0 | Cost-Elect  | 8299.38    |   |
| 12 | 01-Jun-19  | 30-Jun-19   | B Hospital              | 6203773  | NMI       | 62037 | Electricity | Actual : Su | 1        | supplier = | ELECTRIC  | Accepted         | 2019-07-0 | Qty-Electri | 33968.48   |   |
| 13 | 01-Jun-19  | 30-Jun-19   | B Hospital              | 6203773  | NMI       | 62037 | Electricity | Actual : Su | 1        | supplier = | ELECTRIC  | Accepted         | 2019-07-0 | Qty-Offpea  | 19117.00   |   |
| 14 | 01-Jun-19  | 30-Jun-19   | B Hospital              | 6203773  | NMI       | 62037 | Electricity | Actual : Su | 1        | supplier = | ELECTRIC  | Accepted         | 2019-07-0 | Qty-PeakE   | 14789.00   |   |
| 15 | 01-Jun-19  | 30-Jun-19   | B Hospital              | 6203773  | NMI       | 62037 | Electricity | Estimated   | 4        | Estimation |           | Accepted         | 2019-07-0 | Cost-Elect  | 8610.09    |   |
| 16 | 01-Jun-19  | 30-Jun-19   | B Hospital              | 6203773  | NMI       | 62037 | Electricity | Estimated   | 4        | Estimation |           | Accepted         | 2019-07-0 | Qty-Electri | 36085.73   |   |
| 17 | 01-Jun-19  | 30-Jun-19   | B Hospital              | 6203773  | NMI       | 62037 | Electricity | Estimated   | 4        | Estimation |           | Accepted         | 2019-07-0 | Qty-Offpea  | 18953.00   |   |
| 18 | 01-Jun-19  | 30-Jun-19   | B Hospital              | 6203773  | NMI       | 62037 | Electricity | Estimated   | 4        | Estimation |           | Accepted         | 2019-07-0 | Qty-PeakE   | 17133.00   |   |
| 19 | 01-Jun-19  | 30-Jun-19   | C Hospital              | VCCCS    | NMI       | VCCC  | Electricity | Actual : Su | 1        | supplier = | ELECTRIC  | Accepted         | 2019-07-0 | Cost-Elect  | 17438.51   |   |
| 20 | 01-Jun-19  | 30-Jun-19   | C Hospital              | VCCCS    | NMI       | VCCC  | Electricity | Actual : Su | 1        | supplier = | ELECTRIC  | Accepted         | 2019-07-0 | Qty-Electri | 79717.49   |   |
| 21 | 01-Jun-19  | 30-Jun-19   | C Hospital              | VCCCS    | NMI       | VCCC  | Electricity | Actual : Su | 1        | supplier = | ELECTRIC  | Accepted         | 2019 27-0 | Qty-Offpea  | 38331.00   |   |
| 22 | 01-Jun-19  | 30-Jun-19   | C Hospital              | VCCCS    | NMI       | VCCC  | Electricity | Actual : Su | 1        | supplier = | ELECTRIC  | Accepted         | .019-07-0 | Qty-PeakE   | 41387.00   |   |
| 23 | 01-Jun-19  | 30-Jun-19   | C Hospital              | VCCCS    | NMI       | VCCC  | Electricity | Estimated   | 4        | Estimation |           | ۵ <del>۵</del> . | 2019-07-0 | Cost-Elect  | 18767.21   |   |
| 24 | 01-Jun-19  | 30-Jun-19   | C Hospital              | VCCCS    | NMI       | VCCC  | Electricity | Estimated   | 4        | Estimation |           | cepted           | 2019-07-0 | Qty-Electri | 88157.09   |   |
| 25 | 01-Jun-19  | 30-Jun-19   | C Hospital              | VCCCS    | NMI       | VCCC  | Electricity | Estimated   | 4        | Estimati   |           | Accepted         | 2019-07-0 | Qty-Offpea  | 41230.00   |   |

If a record has multiple fields like Qty-Peak, Qty-OffPeak etc it will appear multiple times with the value for each field shown

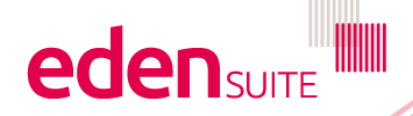